# INFORMATII UTILE DESPRE ABONAMENT LA DOCUMENTE PERSONALIZATE (utilizator punct de lucru)

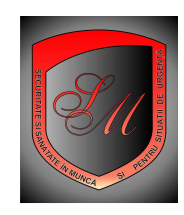

actualizat la data de 03 01 2009

Pentru a va putea abona pe acest site trebuie sa aveti un cont de tip ADMINISTRATOR. Daca nu aveti un asemenea cont pentru a-l crea consultati sectiunea INFORMATII UTILE/Cum creez un cont de administrator

Durata de valabilitate a unui abonament : 1 an de la data activarii abonamentului

**Costul unui abonament**: in functie de raioanele din magazinele 2 si 5 la care doriti sa va abonati . Pentru detalii aveti la dispozitie lista 1 mai jos prezentata.

Lista 1

Raioane cu abonamente in magazinul 2 (documente personalizate de SSM – securitate si sanatate in munca)

| Nr.    | Denumire raion                                                              | Pret      |
|--------|-----------------------------------------------------------------------------|-----------|
| raion  |                                                                             | abonament |
|        |                                                                             | (in RON)  |
| 2.1.1. | set de documente conform L319/2006                                          | 10.00     |
| 2.1.2. | instructiuni pentru punerea in aplicare a unor acte normative de SSM        | 100.00    |
| 2.1.3. | instructiuni proprii                                                        | 50,00     |
| 2.1.4. | instructiuni de lucru                                                       | 10,00     |
| 2.1.5. | proceduri de lucru                                                          |           |
| 2.1.6. | instructiuni proprii pentru acordarea de prim ajutor SSM                    | 10,00     |
| 2.1.7. | documente pentru autorizari SSM                                             | 5,00      |
| 2.1.8. | fise de supraveghere stare de sanatate a lucratorilor conform H 355/2007    | 5,00      |
| 2.1.9. | documente pentru noii angajati                                              | 5,00      |
| 2.2.1. | tematica anuala orientativa                                                 | 5,00      |
| 2.2.2. | tematica instruirii introductiv generale                                    | 5,00      |
| 2.2.3. | tematica instruirii la locul de munca                                       | 5,00      |
| 2.2.4. | tematica instruirii periodice                                               | 100,00    |
| 2.3.1. | set de chestionare pentru instruirea introductiv generala                   |           |
| 2.3.2. | set de chestionare pentru instruirea periodica - legislatie generala        |           |
| 2.3.3. | set de chestionare pentru instruirea periodica - legislatie de specialitate |           |

#### Raioane cu abonamente in magazinul 5 (documente personalizate de SU - situatii de urgenta)

| Nr.    | Denumire raion                                                              | Pret      |
|--------|-----------------------------------------------------------------------------|-----------|
| raion  |                                                                             | abonament |
|        |                                                                             | (in RON)  |
| 5.1.1. | set de documente conform L307/2006 si 481/2004                              | 10.00     |
| 5.1.2. | instructiuni pentru punerea in aplicare a unor acte normative de SU         | 100.00    |
| 5.1.3. | instructiuni proprii                                                        |           |
| 5.1.4. | instructiuni de lucru                                                       |           |
| 5.1.5. | proceduri de lucru                                                          |           |
| 5.1.6. | instructiuni proprii pentru acordarea de prim ajutor SSM                    |           |
| 5.1.7. | documente pentru autorizari SU                                              | 5,00      |
| 5.1.8. | documente pentru noii angajati                                              | 5,00      |
| 5.2.1. | tematica anuala orientativa                                                 | 5,00      |
| 5.2.2. | tematica instruirii introductiv generale                                    | 5,00      |
| 5.2.3. | tematica instruirii la locul de munca                                       | 5,00      |
| 5.2.4. | tematica instruirii periodice                                               | 100,00    |
| 5.3.1. | set de chestionare pentru instruirea introductiv generala                   |           |
| 5.3.2. | set de chestionare pentru instruirea periodica - legislatie generala        |           |
| 5.3.3. | set de chestionare pentru instruirea periodica - legislatie de specialitate |           |

# total abonament in forma completa = 500 ron +tva

**NOTA** : puteti opta si pentru abonament partial, adica selectati din oferta ce va doriti si in acest caz numai pe ce ati selectat veti plati contravaloare abonament, in acest caz valoarea totala abonament este egala cu suma contravalorii selectiilor facute de dumneavoastra

Ce avantaje am daca sunt abonat fata de un client ocazional care comanda pe site?

- (1) Puteti sa intrati in posesia documentelor dorite gratuitcand doriti si de cate ori doriti, tiparindu-le chiar dumneavoastra on line, in timp real ( sa zicem ca la ora 8.10 ati facut comanda la ora 8.11 in aceeasi zi puteti sa va tipariti documentele comandate si un lucru care nu este lipsit de importanta acestea sunt personalizate cu datele punctului de lucru pentru care aveti acest abonament si sunt actualizate cu ultimile modificari in personal pe care le aveti efectuate si dupa cele mai recente acte legislative in vigoare ).
- (2) Daca faceti calculul la tot ceea ce ati putea lista in fiecare din magazinele 2 si 5 la care doriti sa va abonati si la cat costa abonamentul veti constata ca pretul total al acestor documente prin abonament este considerabil mai mic decat daca le comandati fara abonament ( cu cel putin 50% mai mic)
- (3) Veti putea reface gratuit, documente deja tiparite in perioada de valabilitate a abonamentului, ori de cate ori doriti, gratuiat. Vine intrebarea de ce trebuie sa refac aceste documente.? Raspunsul este simplu: pentru ca inevitabil veti avea modificari cauzate de :
  - schimbari legislative aparaute de la data listarii acestor
  - schimbari in personalul de conducere care aproba aceste documente cu conditia ca aceste schimbari sa fie actualizate de dumneavoastra in formularul de punct de lucru prin comunicarea schimbarilor administratorului site
  - schimbari in personalul existent la punctul de lucru pentru care aveti abonament cu conditia sa va actualizati baza de date angajati la acest punct de lucru
  - schimbari in meseria pe care este incadrat fiecare lucrator in parte la punctul de lucru la care aveti abonament cu conditia sa va actualizati baza de date angajati la acest punct de lucru
- (4) Veti putea scoate tematici de instruire gratuit de cate ori doriti si pentru ce grupe de lucratori aflati la punctul de lucru la care
- (5) Cand veti dori sa refaceti documente deja existente pentru acest punct de lucru, acestea vor fi actualizate legislativ gratuit prin grija administratorului site in timp real (maxim 30 zile de la data intrarii in vigoare a prevederilor legislative respective)

| Cum ma abonez                                                                                                    | ?                                          |                                                                          |                           |                                                                                              |                                                                                              |                                                                                                    |                                                                                                    |                                                                |
|----------------------------------------------------------------------------------------------------|--------------------------------------------|--------------------------------------------------------------------------|---------------------------|----------------------------------------------------------------------------------------------|----------------------------------------------------------------------------------------------|----------------------------------------------------------------------------------------------------|----------------------------------------------------------------------------------------------------|----------------------------------------------------------------|
| (1) Va logati cu cont                                                                                                    | ul de administrator p                      | e care il aveti                                                          |                           | - 685                                                                                        | er listerer                                                                                  | -                                                                                                    |                                                                                                    |                                                                |
| Saint Michele - Magazin specializ                                                                                                    | at de securitate si sanatate in r          | nunca si pentru situatii de ur                                           | rgenta - N                | ozilla Fil                                                                                   |                                                                                              |                                                                                                    |                                                                                                    |                                                                |
| Eisier Editare Vizualizare Istoric Ser                                                                                                    | nne de carte <u>U</u> nelte <u>Aj</u> utor |                                                                          |                           | Sec. 1                                                                                       | in an an                                                                                     | da.                                                                                                    |                                                                                                    | 2.4                                                            |
| 🌀 🖸 🖯 🕻 🔏 🌋                                                                                                    | A ALMAN OF 11 10 10                        |                                                                          |                           | l                                                                                            | <b>3</b> ☆・                                                                                  | G• Google                                                                                                    | P                                                                                                    |                                                                |
| 🚀 Saint Michele                                                                                                    | 🔄 🚀 Saint Michele - Magazin                | specializ 🔯 🛛 🚀 Panoul de Co                                             | ntrol @prote              | ectiamuncsipsi                                                                               | 8                                                                                            |                                                                                                    |                                                                                                    |                                                                |
|                                                                                                    | Saine<br>MAGAZIN SPECIALIZAT PENTRU        | ECURITATE SI SANATATE IN MUNCAS                                          | UCI<br>SI PENTRU S        |                                                                                              | e<br>enta/                                                                                   | Sambata, 03 I<br><mark>1 clik pe buto</mark>                                                                                                    | anuarie 2009 17:25:2<br>Donul LOGARE                                                                                      | 7                                                              |
| STIRI                                                                                                    | PRO<br>Primii 100 abo                      | MOTIE : abonament la doc de ssr<br>nati beneficiaza de o reducere de 20' | m+su pe 20<br>% (pentru d | 009<br>letalii clik aici) /                                                                  | /                                                                                            |                                                                                                    |                                                                                                    |                                                                |
| Home                                                                                                    | Prin                                       | na Pagina 🚺 Despre Noi 🚺 Con                                             | tact Fo                   | rum Logar                                                                                    | e Cum                                                                                        | Cumpar?                                                                                                    | n Platesc? Ajuto                                                                                                    | pr                                                             |
| Magazin 2 si 5<br>Documente Personalizate<br>Magazin 2 - SSM<br>Magazin 5 - Situatii de urgenta<br>Pentru a putea comanda / vizi<br>Magazin 1 si 4<br>Produse<br>Magazin 1 - SSM | Meniu Orizontal > Logare<br>Va ru<br>Util  | Autentificare<br>og sa introduceti Utilizatorul si P<br>lizator:         | Parola                    | 2 introdu<br>ati comple<br>de date a<br>acest cod<br>in care nu<br>site la adr<br>telefon 07 | uceti cod<br>etat form<br>acestui s<br>trebuie s<br>le mai s<br>resa <u>man</u><br>72178803  | ul de utilizator<br>nularul de deci<br>site. ATENTIE c<br>sa fie la fel cu d<br>titi contactati<br>ager@protect<br>87<br>in acest moment                                                                                                    | pe care l-ati al<br>arare societate<br>aracterele care<br>cele de atunci, i<br>administratoru<br>iamuncsipsi.ro           | es cand<br>in baza<br>compun<br>n cazul<br>l acestui<br>sau la |
| Informatii Utile I lasati in aceasta fereastra t I. Ofera din acest hipermarket 2. Tipuri de cont disponibile 3. Cum crez un cont de Administrator 4. Cum crez un cont de Client | זי<br>ipul de cont Administrator           | P Cont: Administrator                                                    | nut                       | 3 introdu<br>completa<br>date a acc<br>acest cod<br>in care nu<br>site la adr<br>telefon 07  | uceti cod<br>t formula<br>estui site<br>trebuie<br>i le mai s<br>resa <u>man</u><br>72178803 | ul de parola po<br>arul de declara<br>. ATENTIE cara<br>sa fie la fel cu d<br>titi contactati<br>ager@protect<br>37                                                                                                    | e care l-ati ales<br>ire societate in<br>icterele care co<br>cele de atunci, i<br>administratoru<br><u>iamuncsipsi.ro</u> | cand ati<br>baza de<br>mpun<br>in cazul<br>I acestui<br>sau la |
| 5. Logare<br>6. Cum instalez navigatorul Fire fox<br>5 dati clik pe butonul trimite<br>Gata                                                                                      |                                            | ]/                                                                       |                           |                                                                                              |                                                                                              | Consul<br>Consul<br>Co | ta Harta Site!<br>Ienzi 03-01-2009<br>Top<br>Ibsite Value: N/A (ctrl                                                      | -click)                                                        |
| 💏 start 🛛 🙆 🗟 🖉 🧶                                                                                                    | S 🕅                                        | 💋 1. Radi 😢 Saint M                                                      | 😋                         | M0 abo                                                                                       | 🖄 ghid de                                                                                    |                                                                                                    |                                                                                                    | 7:25                                                           |

daca logarea a fost corect facuta in acest caz pe ecran va apare o fereastra in care sunteti informati despre acest lucru de forma

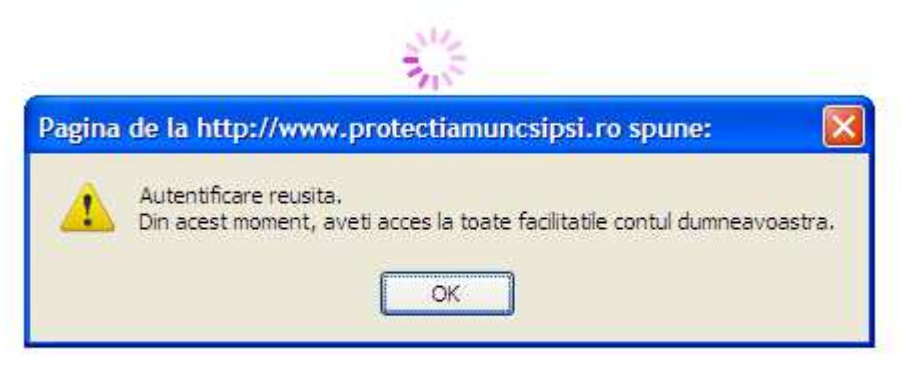

dupa ce dati clik pe butonul ok din aceasta fereastra fereastra de informare dispare si sunteti deja logat . Pentru a verifica daca sunteti logat corect urmariti urmatoarele :

| 😉 Saint Michele - Magazin special                          | lizat de securitate si sanatate in munca                                             | a si pentru situatii de urgenta - Mozilla Fi                                         | Fisiere Internet                                                                                                    |
|------------------------------------------------------------|--------------------------------------------------------------------------------------|--------------------------------------------------------------------------------------|----------------------------------------------------------------------------------------------------|
| Eișier Editare Vizualizare Istoric S                       | Semne de carte Unelte Ajutor                                                         |                                                                                      |                                                                                                    |
| 🔇 🖂 C 🗙 🏠 🤇                                                | 🛯 http 🚹 aici trebuie sa apara sc                                                    | ris numele societatii dumneavoastr                                                   | a 🖸 🖸 Google 🔎 😹                                                                                                    |
| 🚀 Saint Michele                                            | 🔤 🚀 Saint Michele - Magazin specia                                                   | aliz 🔯 🛛 🚀 Panoul de Control @protectiamuncsip                                       | osi 🖂 👘 🔹                                                                                                    |
| 2 butonul logare s                                         | -a transformat in butonul gestion                                                    |                                                                                      | Sambata 13 Ianuarie 2009 17:43:02 RGENTA SC PAN EXPRISES SRL                                                                                                |
| STIRI                                                      | PROMOTIE<br>Primii 100 aboasti ber                                                   | : abonament la doc de ssm+su pe 2009                                                 |                                                                                                    |
| Home                                                       | Prima Pagina                                                                         | espre Noi Contact Forum Gestionar                                                    | Cont Cum Cumpar? Cum Platesc? Ajutor                                                                                                    |
| Magazin 2 si 5                                             | Documente si Produse                                                                 |                                                                                      | Magazin 3 si 6                                                                                                    |
| Magazin 2 - SSM<br>Magazin 5 - Situatii de urgenta         | <ul> <li>Magazin 2 - Documente Personalizate</li> <li>Magazin 1 - Produse</li> </ul> | <ul> <li>Magazin 5 - Documente Personalizate</li> <li>Magazin 4 - Produse</li> </ul> | Magazin 3 - SSM<br>Magazin 6 - Situati de orgenta                                                                                                    |
| Magazin 1 si 4                                             | Servicii                                                                             |                                                                                      | Cautare Servicii                                                                                                    |
| Magazin 1 - SSM                                            | <ul> <li>Magazin 3 - SSM<br/>Testare online</li> </ul>                               | Magazin 6 - Situatii de urgenta     Testare online                                   | Alene Servicial                                                                                                    |
| Cautare Documente/Produse                                  | Evaluare<br>Audit                                                                    |                                                                                      | In Nume Serviciu si Descriere                                                                                                    |
|                                                            | Consultanta online                                                                   |                                                                                      | Cauta Serviciu                                                                                                    |
| Alege Document/Produs                                      |                                                                                      |                                                                                      | Portofoliu     POPTOFOLIUI, este actualizat automat                                                                                                    |
| In Nume Document/Produs si Descriere Cauta Document/Produs |                                                                                      |                                                                                      | pe masura ce apar noi clienti.<br>In acest moment PORTOFOLIUL contine<br>un numar de 1754 Operatori Economici /<br>Institutii Publice Administratori Puncte |
|                                                            |                                                                                      |                                                                                      | de Lucru inscrisi drept clienti permanenti.                                                                                                    |
| 1. Ofera din acest hipermarket                             |                                                                                      |                                                                                      | Nu gasesti suficiente informatii pe site?                                                                                                    |
| 2. Tipuri de cont disponibile                              |                                                                                      |                                                                                      | Consulta sectiunea de Download                                                                                                    |
| Gata                                                       | 1                                                                                    |                                                                                      | Website Value: N/A (ctrl-click)                                                                                                    |
| 👭 start 🛛 🙆 🗟 🖄 🖉 🖉 👹                                      |                                                                                      | 🖉 1 🔞 Sai 🔄 M0 🗐 ghi                                                                 | . 🦉 unti EN 😰 🕇 🔦 🗽 🖓 🥴 17:43                                                                                                    |

(2) Dupa ce v-ati logat, accesati butonul **gestionar cont** (este butonul logare care dupa ce v-ati logat s-a transformat in **gestionar cont**) pentru a accesa baza dumneavoastra de date.

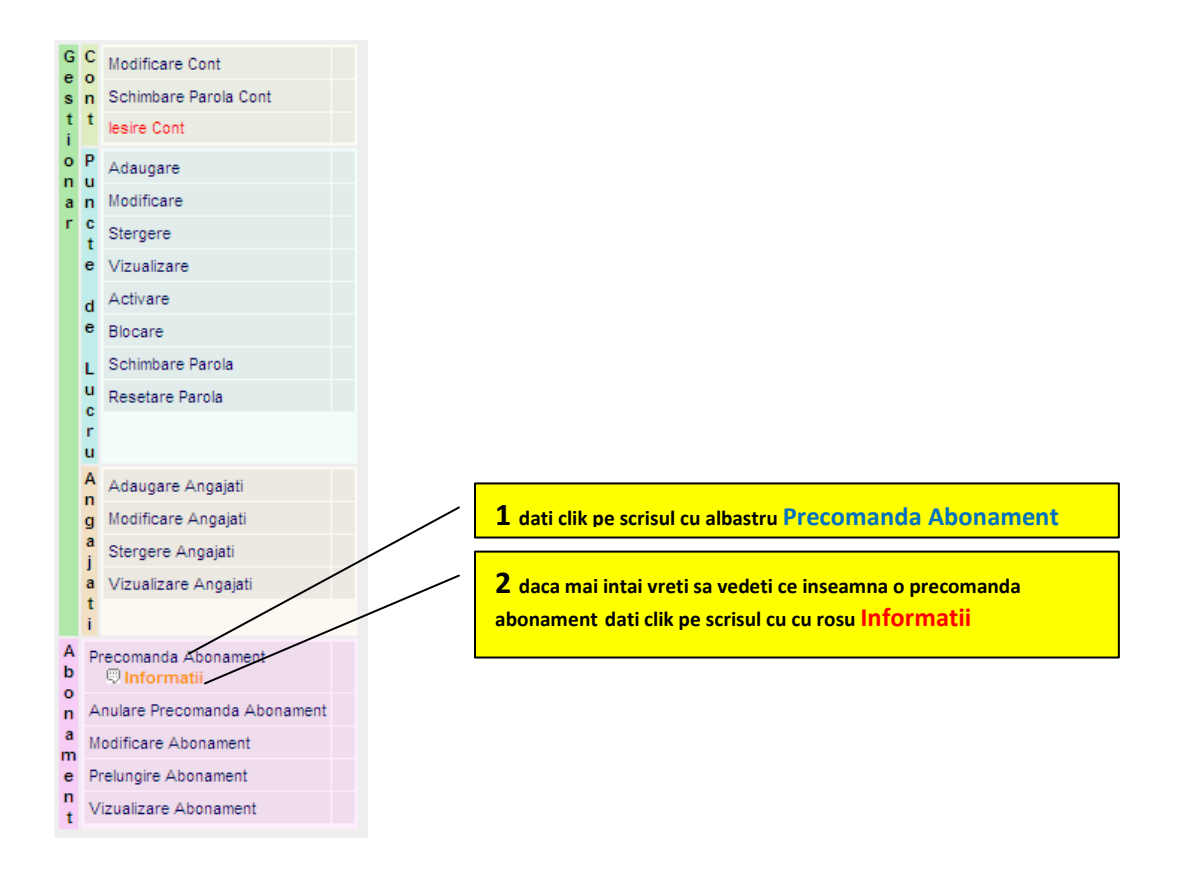

(3) Din meniul de baza de date care vi se deschide pe centrul ecranului, accesati submeniul precomanda abonament

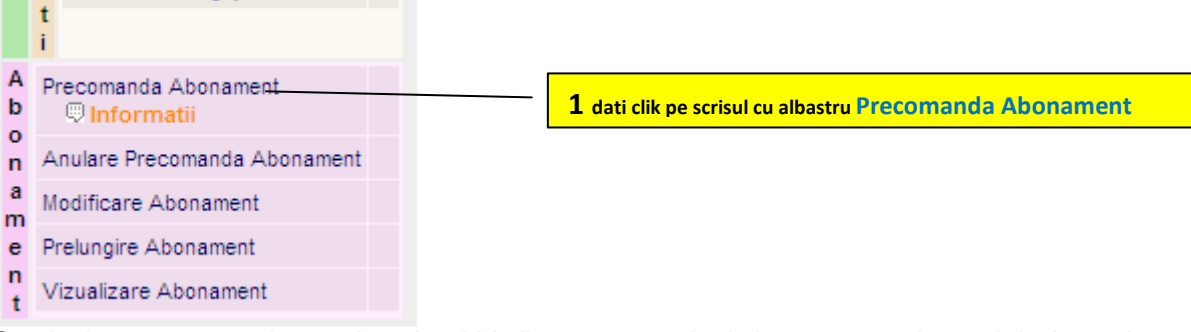

(4) Cand ati accesat acest buton vi se deschide lista cu punctele de lucru pe care le aveti declarate in baza dumneavoastra de date ( daca nu aveti puncte de lucru declarate in aceasta baza de date trebuie mai intai sa le introduceti urmand ghidul de introducere puncte de lucru ; pentru aceasta urmati instructiunile din sectiunea Informatii utile/ Cum introduc puncte de lucru); Selectati in linia in care este trecut punctul de lucru la care doriti sa faceti abonament in coloana stare abonament inscrisul Precomanda;

| 🐸 Saint Michele - Magazin specializa                | at de securitate si sanatate in                                                                                                    | munca si p | entru situatii de urg | enta - Mozilla Fi <mark>lisia</mark> | Internet                         |                         | a D     |
|-----------------------------------------------------|----------------------------------------------------------------------------------------------------|------------|-----------------------|--------------------------------------|----------------------------------|-------------------------|---------|
| Ejşier Editare ⊻izualizare Istoric Semr             | nne de carte <u>U</u> nelte <u>Aj</u> utor                                                                                                    |            |                       |                                      | 204103-00101                     |                         |         |
| 🔇 🗩 C 🗙 🏠 🐲                                         |                                                                                                    |            |                       | 6                                    | וֹבֵי <mark>ב</mark> י Google וּ | P                       |         |
| 🚀 Saint Michele                                     | 🔄 🚀 Saint Michele - Magazin                                                                                                    | specializ  | 🔯 🚀 Panoul de Cont    | trol @protectiamuncsipsi             |                                  |                         |         |
| nome                                                | Terran and a second second sec | u vespi    |                       |                                      | Next Investigation               | cum matest.             | сı –    |
| Nagazin 2 si 5 M                                    | Meniu Orizontal > Logare                                                                                                    |            |                       |                                      |                                  |                         |         |
| Documente Personalizate Macazin 2 - SSM             | G C Modificare Cont                                                                                                    |            |                       | Initializare Precomanda /            | Abonament                        |                         |         |
| Magazin 5 - Situatii de urgenta                     | e o<br>s n Schimbare Parola Cont                                                                                                    | Nr.        | Nume -= Toate =- 💟    | Utilizator -= Toti =- 💌              | Apartine de                      | Stare Abonament         |         |
| Magazin 1 si 4                                      | t t lesire Cont                                                                                                    | Blocat     | SC PAN EXPRESS 1 SRL  | pan express                          | SC PAN EXPRESS SRL               | ABONAMENT               |         |
| Produse (c)<br>lagazin 1 - SSM I                    | o P Adaugare                                                                                                    | Blocat     | SC PAN EXPRESS 2 SRL  | pan express 2                        | SC PAN EXPRESS SRL               | Precomanda              |         |
| laçazin 4 - Situati ve urcenta                      | a n Modificare                                                                                                    | 3          | SC PAN EXPRESS 3 SRL  | pan express 3                        | SC PAN EXPRESS SRL               | Precomanda              |         |
| nformatii Util 1 din linia in car                   | re se afla punctul de lucru                                                                                                    | pentru ca  | re doriti sa          | pa <del>n express</del> 4            | SC PAN EXPRESS SRL               | Precomanda              |         |
| faceti abonamen                                     | nt, dati clik pe scrisul cu alt                                                                                                    | oastru Pr  | ecomanda              | pan express 5                        | SC PAN EXPRESS SRL               | Precomanda              |         |
|                                                     | Biocare                                                                                                    |            |                       | pan express 7                        | SC PAN EXPRESS SRL               | Precomanda              |         |
| 1. Ofera din acest hipermarket                      | L Schimbare Parola                                                                                                    |            |                       |                                      |                                  |                         |         |
| 2. Tipuri de cont disponibile                       | u Resetare Parola                                                                                                    |            |                       |                                      |                                  |                         |         |
| 3. Cum crez un cont de Administrator                | C.<br>F                                                                                                    |            |                       |                                      |                                  |                         |         |
| 4. Cum crez un cont de Glient                       | u                                                                                                    |            |                       |                                      |                                  |                         |         |
| 6. Logare<br>6. Ours instals and installed Line for | A Adaugare Angajati                                                                                                    |            |                       |                                      |                                  |                         |         |
| 7. Joform afii utile                                | n<br>g Modificare Ancaiati                                                                                                    |            |                       |                                      |                                  |                         |         |
| 8. Cum cumpar in magazinul 1                        | a al an an an an                                                                                                    |            |                       |                                      |                                  |                         |         |
| 9. Cum cumpar in manazinul 2                        | j Stergere Angajati                                                                                                    |            |                       |                                      |                                  |                         |         |
| 10. Cum cumpar in magazinul 3                       | a Vizualizare Angajati                                                                                                    |            |                       |                                      |                                  |                         |         |
| 11. Cum cumpar in magazinul 4                       | 1                                                                                                    |            |                       |                                      |                                  |                         |         |
| 12. Cum cumpar in magazinul 5                       | A Descende About the                                                                                                    |            |                       |                                      |                                  |                         |         |
| 13. Cum cumpar in magazinul 6                       | b Informatii                                                                                                    | Þ.         |                       |                                      |                                  |                         |         |
| 14. Cosul de cumparaturi                            | 0                                                                                                    |            |                       |                                      |                                  |                         |         |
| 15. Cum facturez produsele                          | n Anulare Precomanda Abunament                                                                                                    |            |                       |                                      |                                  |                         |         |
| 16. Explicatii privind programul de evaluare        | Modificare Abonament                                                                                                    |            |                       |                                      |                                  |                         |         |
| 17. Cum creez puncte de lucru in baza               | e Prelungire Abonament                                                                                                    |            |                       |                                      |                                  |                         |         |
| 18. Cum adaug lucratori in baza mea de              | t Vizualizare Abonament                                                                                                    |            |                       |                                      |                                  |                         |         |
| Sata                                                |                                                                                                    |            |                       |                                      |                                  | Website Value: N/A (ctr | I-click |
| 👭 start 🛛 🙆 🕏 🖉 🖉 🖉                                 | 5 N                                                                                                    | Ø 1.       | 🕲 Sai 👔               | M0 🗐 ghi                             | 🦉 unti EN ?                      | ? ( ) » = " 9 (u        | 17:56   |

vi se deschide un formular de forma celui de mai jos prezentat in care selectati optiunile care va intereseaza (va recomand sa selectati toate optiunile pentru ca in cazul in care ati selectat numai o parte din optiuni si ulterior doriti sa extindeti abonamentul si la alte optiuni acest lucru mai este posibil dar limitat prin submeniul modificare abonament sau prin anularea vechiului abonament si incheierea unui alt abonament)

| Γ           | Cod<br>Meniu | Detaliu meniu ce se doreste la abonament                                       | Informatii             | Pret<br>[RON] | validare   |             |                                                   |
|-------------|--------------|--------------------------------------------------------------------------------|------------------------|---------------|------------|-------------|---------------------------------------------------|
|             |              | Magazin 2                                                                      |                        |               |            |             |                                                   |
|             | 2.1.1.       | set de documente conform L319/2006                                             | Informatii             | 10.00         |            |             |                                                   |
|             | 2.1.2.       | instructiuni pentru punerea in aplicare a unor acte<br>normative de SSM        | Informatii             | 100.00        |            |             | 1 dati clik in fiecare<br>caseta de validare      |
|             | 2.1.3.       | instructiuni proprii                                                           | Informatii             | 50.00         |            |             | ce vreti sa fie trecut in                         |
|             | 2.1.4.       | instructiuni de lucru                                                          | Informatii             | 10.00         |            |             | acest abonament                                   |
|             | 2.1.5.       | proceduri de lucru                                                             |                        | -             |            |             |                                                   |
|             | 2.1.6.       | instructiuni proprii pentru acordarea de prim ajutor SSM                       | Info <del>rmatii</del> | 10.00         |            |             | 2 daca doriti inainte                             |
| a           | 2.1.7.       | documente pentru autorizari SSM                                                |                        | 5.00          |            | M<br>a      | de a selecta optiunile                            |
| g<br>a<br>z | 2.1.8.       | fise de supraveghere stare de sanatate a lucratorilor<br>conform H 355/2007    | Informatii             | 5.00          |            | g<br>a<br>z | vedeti ce vi se ofera la<br>abonament pentru      |
| i           | 2.1.9.       | documente pentru noii angajati                                                 | Informatii             | 5.00          |            | i           | aceasta optiune dat<br>clik pe inscrisul cu       |
|             | 2.2.1.       | tematica anuala orientativa                                                    |                        | 5.00          |            | "           | portocaliu Informatii                             |
| 2           | 2.2.2.       | tematica instruirii introductiv generale                                       |                        | 5.00          |            | 2           |                                                   |
|             | 2.2.3.       | tematica instruirii la locul de munca                                          |                        | 5.00          |            |             |                                                   |
|             | 2.2.4.       | tematica instruirii periodice                                                  |                        |               |            |             |                                                   |
|             | 2.3.1.       | set de chestionare pentru instruir <del>ea introductiv</del><br>generala       | +                      |               |            | -           | <b>3</b> meniurile care nu sunt la bonament       |
|             | 2.3.2.       | set de chestionare pentru instruirea periodica -<br>legislatie generala        |                        | -             |            |             | sunt scrise cu gri si nu<br>au caseta de validare |
|             | 2.3.3.       | set de chestionare pentru instruirea periodica -<br>legislatie de specialitate |                        | -             |            |             | Informatii                                        |
|             |              | Magazin 5                                                                      |                        |               |            |             |                                                   |
|             | 5.1.1.       | set de documente conform L307/2006 si 481/2004                                 | Informatii             | 10.00         |            |             |                                                   |
|             | 5.1.2.       | instructiuni pentru punerea in aplicare a unor acte<br>normative de SU         | Informatii             | 50.00         |            |             |                                                   |
|             | 5.1.3.       | instructiuni proprii                                                           |                        | -             |            |             |                                                   |
|             | 5.1.4.       | instructiuni de lu <b>5</b> in final dupa ce ati selectat ce                   |                        | -             |            |             |                                                   |
|             | 5.1.5.       | proceduri de luc abonament (prin validarea                                     |                        | -             |            | 84          |                                                   |
| N<br>a      | 5.1.6.       | clik pe acest buton pentru a se                                                |                        | -             |            | M<br>a      |                                                   |
| <u>9</u>    | 5.1.7.       | documente peni activa precomanda<br>dumneavoastra pentru acest                 |                        | 5.00          |            | g/<br>a     | <b>4</b> pe masura ce                             |
| Z           | 5.1.8.       | abonament                                                                      |                        | 5.00          |            | 7           | pentru acest                                      |
| r           | 5.2.1.       |                                                                                |                        | 10.00         |            | - 5         | aceasta caseta de                                 |
| 5           | 5.2.2.       |                                                                                |                        | 5.00          |            |             | pret total abonament<br>( fara tva) se            |
|             | 5.2.3.       |                                                                                |                        | 5.00          |            |             | actualizeaza valoarea<br>reala a                  |
|             | 5.2.4.       | tematica instruirii periodice                                                  |                        | 100.00        | 4          |             | abonamentului in<br>baza selectarilor             |
|             | 5.3.1.       | generala                                                                       |                        | -             | /          |             | facute de                                         |
|             | 5.3.2.       | set de chestionare pentru instruirea periodica -<br>legislatie generala        |                        | 7             | /          |             |                                                   |
|             | 5.3.3.       | set de chestionare pentru instruirea periodica -<br>legislatie de specialitate |                        | -             |            |             |                                                   |
|             |              | Active a Presentation Abase                                                    | namentului ·           | ron           | (fara TVA) |             | 1                                                 |
|             |              | Activare Precomanda Abonament                                                  |                        | 1011          |            |             |                                                   |

- (5) Completati formularul de abonament cu ce optiuni doriti; daca la un anume magazin si in cadrul acestuia la un anume raion doriti sa vedeti inainte de a completa formularul ce ofera acel raion apasati butonul informatii aflat in dreptul acelui raion (buton aflat in formularul de abonament in dreptul raionului la care doriti sa va abonati)
- (6) Formularul de abonament cuprinde raioanele din magazinul 2 si 5 la care se pot face abonamente; pe masura ce completati acest formular in partea de jos a acestuia puteti vedea costul total al abonamentului in functie de ce ati selectat;
- (7) Dupa ce ati terminat de completat acest formular apasati butonul Activare Precomanda Abonament

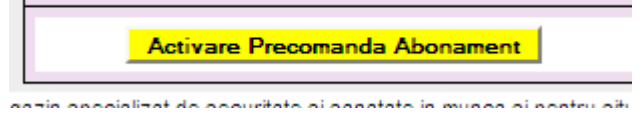

imediat ce ati dat clik pe activare precomanda abonament apar sub formularul de abonament in locul butonului Activare Precomanda Abonament trei butoane ca in exemplul de mai jos:

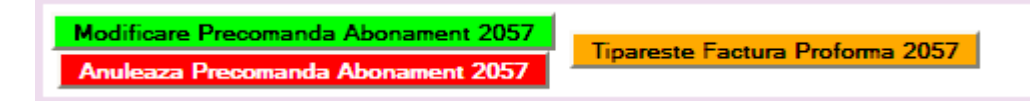

Pana nu ati iesit din meniul Precomanda Abonament mai aveti posibilitatea dupa ce ati vazut Factura proforma sa Modificati precomanda sau chiar sa o anulati conform procedurilor de mai jos:

## PROCEDURA DE MODIFICARE PRECOMANDA ABONAMENT

**nota** : aceasta procedura se poate aplica doar daca nu ati iesit inca din meniul Precomanda Abonament , adica ati conpletat formularul de precomanda, ati tiparit factura proforma si inca mai sunteti in modulul de precomanda

Pasul 1 : reintrati pe formular si refaceti validarile din casetePasul 2 : clik pe butonul verde de la subsolul formularului de precomanda abonament

| Modificare Precomanda Abonament 2057 | Tiporosto Epoturo Proformo 2057  |
|--------------------------------------|----------------------------------|
| Anuleaza Precomanda Abonament 2057   | Tipareste l'actura Protonna 2037 |

vi se actualizeaza Factura proforma cu noile modificari si dupa ce ati dat Modificare Precomanda Abonament puteti sa va scoateti din nou factura proforma care de aceasta data va avea ultimile modificari efectuate

#### PROCEDURA DE ANULARE PRECOMANDA ABONAMENT

**nota** : aceasta procedura se poate aplica doar daca nu ati iesit inca din meniul Precomanda Abonament , adica ati conpletat formularul de precomanda, ati tiparit factura proforma sau ati si modificat-o deja si inca mai sunteti in modulul de precomanda

Pasul 1 : clik pe butonul rosu de la subsolul formularului de precomanda abonament

| Modificare Precomanda Abonament 2057 | Tiparosto Eastura Proforma 2057  |
|--------------------------------------|----------------------------------|
| Anuleaza Precomanda Abonament 2057   | inpareste l'actura Protonna 2007 |

va apare o fereastra de informare de forma celei de mai jos

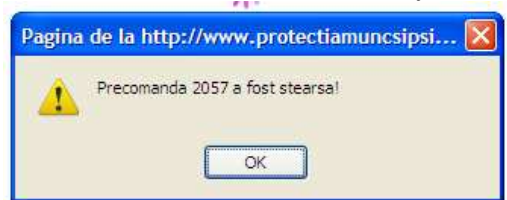

**Pasul 2:** dati clik pe butonul ok din aceasta fereastra de informare pentru a finaliza operatiunea de stergere/anulare precomanda abonament

Dupa ce ati iesit din meniul de precomanda abonament modificarile ulterioare la acest abonament inca le mai puteti face pana nu faceti plata pe factura proforma pe care ati tiparit-o, contactand administratorul site la adresa de email <u>manager@protectiamuncsipsi.ro</u> sau la telefon 0721788037 sau la oricare din telefoanele de contact trecute pe site accesand butonul Contact

|                   | Saint Michele<br>MAGAZIN SPECIALIZAT PENTRU SECURITATE SI SANATATE IN MUNCA SI PENTRU SITUATI DE URGENTA                         | Sambata, 03<br>SC PA |
|-------------------|----------------------------------------------------------------------------------------------------|----------------------|
|                   | PROMOTIE : abonament la doc de ≄sm+su pe 2009<br>Primii 100 abonati beneficiaza de o reducere de 20% ( pentru detalii clik aici) |                      |
|                   | Prima Pagina Despre Noi Contact Forum Gestionar Cont                                                                             | Cum Cumpar?          |
| 5<br>ersonalizate | Meniu Orizontal > Logare                                                                                                    |                      |

Pentru a vi se activa contul de abonat trebuie sa mai faceti pasii din Procedura de activare cont de abonat :

# PROCEDURA DE ACTIVARE CONT DE ABONAT PENTRU ABONAMENT DOCUMENTE PERSONALIZATE

**Pasul 1** sa tipariti factura proforma dand clik pe butonul portocaliu pe care scrie Tipareste Factura Proforma ..... ATENTIE : verificati inainte de tiparire daca aveti imprimanta pornita si daca aceasta este conectata la calculator si daca are coli in tava

**Pasul 2** sa platiti contravaloarea din factura proforma conform indicatiilor din subsolul facturii proforme pe care ati tiparit-o

**Pasul 3** sa faceti confirmarea platii efectuate de dumneavoastra conform indicatiilor din subsolul facturii proforme pe care ati tiparit-o

| Mozilla Firefox     Egiur Edu- ficolizare Istoric     Fereastră gouă Ctrl+N     Elă nouă Ctrl+T     Deschide o găresă Ctrl+U     Deschide gon figier Ctrl+O     Închige fereastra Ctrl+Shift+W     Închide fila Ctrl+NV     Salvează pagina ca Ctrl+S     Trimite legătura     Aranjare în pagină     Previzualizare gibărire     Ttgäreşte Ctrl+P | Semne de carte Uneixe A<br>http://www.potectiamune<br>Saint Michele - Maga<br>u.v. 1 bis PARTER Judeaul Hunedoan<br>11 0001 deschis la BCR sucursala Hun                                 | 1 pentru a tipar<br>nousul meniul F<br>zinspecializat de s 🕢 👔<br>a<br>edoara             | i factura profo<br>' <b>isier</b> si din ac<br>% Panoul de Control @                     | prma sei<br>esta su<br>protectiamur                    | lectati mai i<br>bmeniul <b>Ti</b> j<br>ncsipsi                      | ntai cu<br>pareste<br>http://www.prot&i<br>PAN EXPRESS 2 SRL<br>aza,<br>Republicii, nr. 17-19, bl.<br>nul Prahova<br>Lunio facel RO 1423302<br>de megistrare J 40, 862<br>de megistrare J 40, 862<br>de m | dprelungin<br>, so, et,<br>2<br>16 / 2001<br>05 V209 90<br>Ireaza | ■ 🖻 🗙<br>P 🚑<br>re=0 🛛 💌<br>re, -,<br>79 3000   |          |  |  |
|----------------------------------------------------------------------------------------------------|----------------------------------------------------------------------------------------------------|-------------------------------------------------------------------------------------------|------------------------------------------------------------------------------------------|--------------------------------------------------------|----------------------------------------------------------------------|----------------------------------------------------------------------------------------------------|-------------------------------------------------------------------|-------------------------------------------------|----------|--|--|
| Inportant                                                                                                    | Factura Pr                                                                                                    | oforma Aboname                                                                            | nt Nr. 2057 din                                                                          | 03-01-20                                               | 09                                                                   |                                                                                                    |                                                                   |                                                 |          |  |  |
| Lucrează offline                                                                                                    | Produs                                                                                                    |                                                                                           |                                                                                          | Cantitate                                              | Pret fara TVA                                                        | Valoare fara TVA                                                                                                    | TVA[%]                                                            |                                                 |          |  |  |
| Igsire                                                                                                    | mente conform L319/2006                                                                                                    |                                                                                           |                                                                                          | 1                                                      | 10.00                                                                | 10.00                                                                                                    | 19                                                                |                                                 |          |  |  |
| 1 Cod 2.1.2 - instructioni                                                                                                    | pentru punerea in aplicare a ur                                                                                                    | nor acte normative de SS                                                                  | SM                                                                                       | 1                                                      | 100.00                                                               | 100.00                                                                                                    | 19                                                                |                                                 |          |  |  |
| 1 Cod 2.1.3 - instructiuni                                                                                                    | proprii                                                                                                    |                                                                                           |                                                                                          | 1                                                      |                                                                      |                                                                                                    |                                                                   |                                                 |          |  |  |
| 1 Cod 2.1.4 - instructiuni                                                                                                    | de lucru                                                                                                    |                                                                                           | <u>1</u> 2 daca confirmarea plații, acestei factu                                        |                                                        |                                                                      |                                                                                                    |                                                                   |                                                 |          |  |  |
| 1 Cod 2.1.6 - instructioni                                                                                                    | proprii pentru acordarea de prir                                                                                                    | n ajutor SSM 1 decision                                                                   |                                                                                          |                                                        |                                                                      |                                                                                                    |                                                                   |                                                 | ,un      |  |  |
| 1 Cod 2.1.7 - documente                                                                                                    | e pentru autorizari SSM                                                                                                    |                                                                                           |                                                                                          | 1                                                      | proforme nu se face in 15 zile calendaristice de la                  |                                                                                                    |                                                                   |                                                 |          |  |  |
| 1 Cod 2.1.8 - fise de sup                                                                                                    | raveghere stare de sanatate a                                                                                                    | lucratorilor conform H 35                                                                 | 5/2007                                                                                   |                                                        |                                                                      |                                                                                                    |                                                                   |                                                 |          |  |  |
| 1 Cod 2.1.9 - documente                                                                                                    | e pentru noii angajati                                                                                                    |                                                                                           |                                                                                          | <u> </u>                                               |                                                                      |                                                                                                    |                                                                   |                                                 |          |  |  |
| 1 Cod 2.2.1 - tematica ar                                                                                                    | nuala orientativa                                                                                                    |                                                                                           | nrecomanda de abonament se anuleaza automat                                              |                                                        |                                                                      |                                                                                                    |                                                                   |                                                 |          |  |  |
| 1 Cod 2.2.2 - tematica in                                                                                                    | istruirii introductiv generale                                                                                                    |                                                                                           |                                                                                          |                                                        |                                                                      |                                                                                                    |                                                                   |                                                 |          |  |  |
| 1 Cod 2.2.3 - tematica in                                                                                                    | istruirii la locul de munca                                                                                                    |                                                                                           |                                                                                          | de catre administratorul site si in acest caz daca     |                                                                      |                                                                                                    |                                                                   |                                                 |          |  |  |
| 1 Cod 2.2.4 - ternatica in                                                                                                    | istruirii periodice                                                                                                    |                                                                                           |                                                                                          | 1                                                      |                                                                      |                                                                                                    |                                                                   |                                                 |          |  |  |
| 1 Cod 5.1.1 - set de docu                                                                                                    | umente conform L307/2006 si 4                                                                                                    | 81/2004                                                                                   |                                                                                          | <u>1</u> doriti totusi sa faceti aceasta precomanda va |                                                                      |                                                                                                    |                                                                   |                                                 |          |  |  |
| 1 Cod 5.1.2 - instructioni                                                                                                    | pentru punerea in aplicare a ur                                                                                                    | nor acte normative de Sl                                                                  | r acte normative de SU 1 trobui co ro                                                    |                                                        |                                                                      |                                                                                                    |                                                                   | ri nasii nentru efectuarea unei noi             |          |  |  |
| 1 Cod 5.1.7 - documente                                                                                                    | e pentru autorizari SU                                                                                                    |                                                                                           |                                                                                          | 1                                                      |                                                                      |                                                                                                    |                                                                   |                                                 |          |  |  |
| 1 Cod 5.1.8 - documente                                                                                                    | e pentru noli angajati                                                                                                    |                                                                                           |                                                                                          | 1                                                      | precom                                                               | ienzi                                                                                                    |                                                                   |                                                 |          |  |  |
| 1 Cod 5.2.1 - tematica ar                                                                                                    | nuala orientativa                                                                                                    |                                                                                           |                                                                                          | 1                                                      |                                                                      |                                                                                                    |                                                                   |                                                 |          |  |  |
| 1 Cod 5.2.2 - tematica in                                                                                                    | istruirii introductiv generale                                                                                                    |                                                                                           |                                                                                          | 1                                                      | 5.00                                                                 | E 00                                                                                                    | 10                                                                |                                                 |          |  |  |
| 1 Cod 5.2.3 - tematica in                                                                                                    | istruini la locul de munca                                                                                                    |                                                                                           |                                                                                          | 1                                                      | 100.00                                                               | 100.00                                                                                                    | 19                                                                |                                                 |          |  |  |
| 1 Cod 5.2.4 - tematica in                                                                                                    | istraini penodice                                                                                                    |                                                                                           |                                                                                          | Tota                                                   | fara TVA (RON)                                                       | 100.00                                                                                                    | 500.00                                                            |                                                 |          |  |  |
| 3                                                                                                    |                                                                                                    |                                                                                           | TVA [RON] 95.00                                                                          |                                                        |                                                                      |                                                                                                    |                                                                   |                                                 |          |  |  |
|                                                                                                    |                                                                                                    |                                                                                           |                                                                                          |                                                        |                                                                      |                                                                                                    | 20100                                                             | 1                                               | <b>—</b> |  |  |
| I. RECOMMODEL polutions       - faceti plata pe suma si i       - ordinul da plata vizat de<br>manager@protectiamuncii       - in ordinul da plata va our       Gata       */ Start                                                                                                    | e la ce bebuie fanit dupa ce, pr<br>in contul specificate de noi no<br>banca va rugam sa il trimiteti p<br>pino<br>am sa oracizati oumanul factur<br>Immedia de secondati oumanul factur | <b>3</b> factura pro<br>modul cum tre<br>acestor recom<br>intocmit contr<br>administrator | forma are la si<br>ebuie facuta p<br>landari un mo<br>actul de abon<br>ul site. CITITI i | ubsol tr<br>lata si c<br>del de p<br>ament o<br>ACESTE | ecute recon<br>onfirmarea<br>precontract<br>cand se va e<br>RECOMANI | nandarile noa<br>platii iar in co<br>de abonamen<br>mite factura i<br>DARI SI PRECC                                                                                                    | stre de<br>ntinuai<br>t dupa<br>fiscala d<br>NTRAC                | spre<br>rea<br>care va fi<br>de catre<br>CTUL ! |          |  |  |

Din momentul in care aveti pasul 3 realizat (confirmarea platii ), pentru acest abonament la punctul de lucru selectat, administratorul site <u>www.protectiamuncsipsi.ro</u> va activeaza automat contul de abonament in forma solicitata de dumneavoastra iar valabilitatea lui de un an de zile decurge de la data activarii contului.

(8) De retinut ca dupa ce ati facut plata pe factura proforma si in baza confirmarii platii pe aceasta factura, administratorul site a activat abonamentul dumneavoastra asupra acestui abonament nu se mai poate interveni decat numai pentru a-l anula in conditiile prevazute in precontractul de abonament care insoteste factura proforma si in contractul de abonament care insoteste factura fiscala.

# Cum reziliez contractul de abonament?

- (1) Un contract de abonament odata incheiat, nu se poate rezilia decat in urmatoarele situatii:
  - se desfiinteaza una din partile semnatare de contract
  - nu s-au respectat prevederile contractuale de una din parti
- (2) Daca partea care se desfiinteaza este furnizorul de abonament, in acest caz se restituie suma cuvenita beneficiarului de abonament calculata pe restul de perioada de abonament neutilizata cu conditia ca valoarea totala a documentelor tiparite de beneficiarul de abonament sa fie mai mica de 25% din valoarea abonamentului
- (3) Daca partea care se defiinteaza este beneficiarul de abonament, in acest caz se restituie suma cuvenita beneficiarului de abonament calculata pe restul de perioada de abonament neutilizata cu conditia ca valoarea totala a documentelor tiparite de beneficiarul de abonament sa fie mai mica de 25% din valoarea

# PROCEDURA DE REZILIERE CONTRACT:

**Pasul 1**: partea care reziliaza contractul instiinteaza in scris cealalta parte de aceasta intentie si o si motiveaza pe punctele din contract sau pea lte prevederi legislative legale in vigoare la data intentiei de reziliere

**Pasul 2**: documentul de rezilire se redacteaza in doau exemplare si se dateaza apoi se semneaza si stampileaza de catre partea care reziliaza contractul

**Pasul 3**: un exemplar al documentului de reziliere se trimite prin posta recomandat cu confirmare de primire catre cealalta parte din contract catre care se face rezilierea. Data de posta trecuta pe plic la expediere si pe recipisa la cel care expediaza documentul se considera data de la care se calculeaza cele 15 zile calendaristice de reziliere dupa care se face rezilierea efectiva.

**Pasul 4**: partea reziliata este obligata sa ia act de documentul de reziliere si sa rezilieze efectiv contractul de abonament in una din variantele de la paragrafele (1) la (3) de la acest capitol. De fapt aceasta procedura se regaseste si in contractul de abonament

**Cum pot modifica contractul** de abonament pentru a avea abonament in mai multe raioane?

- (1) anulez un abonament pe rol si reiau pasii de la cum fac un abonament
- (2) daca inca nu sunt iesit din meniul Precomanda Abonament refac formularul de abonament si retiparesc factura proforma apoi platesc si fac confirmarea platii acestei facturi proforme pentru ca sa mi se emita factura fiscala pe abonament si sa mi se activeze efectiv contul pentru acest abonament

# Cum prelungesc abonamentul?

(1) se activeaza butonul prelungire abonament. Pentru aceasta trebuie aplicati procedura de mai jos:

# PROCEDURA DE PRELUNGIRE ABONAMENT :

- Pasul 1: logare pe cont de administrator
- Pasul 2: accesare baza de date prin butonul gestionar cont

Pasul 3: accesare submeniu prelungire abonament conform informatiilor date la acest submeniu

Ce trebuie sa fac pentru a tipari documentele din raioanele la care sunt abonat?

Pentru a comanda si tipari documente personalizate in contul acestui abonament trebuie sa faceti urmatorii pasi :

Pasul 1: sa va logati cu contul de punct de lucru la care aveti abonamentul activ
Pasul 2: sa actualizati daca este cazul, inainte de a face comanda pe documentele din magazinul 2 si 5, daca aveti actualizate datele din formularul de punct de lucru. Pentru aceasta parcurgeti procedura de actualizare date punct de lucru prezentata mai jos.

# PROCEDURA DE ACTUALIZARE DATE PENTRU PUNCTUL DE LUCRU

Pasul 1 :din meniul de baza de date cont dea dministrator accesati butonul Vizualizare

| Prima Pagina       Despre Noi       Contact       Forum       Gestionar Cont       Cum Cumpar?         Meniu Orizontal > Logare       Image: Contact in the serie Cont in the serie Cont in t                                                                                 |            | Primii 1              | PROM<br>00 abona | OTIE : abo<br>ti beneficia | onament la doc de s<br>aza de o reducere de | ssm+su pe 2009<br>20% (pentru det | 9<br>alii clik aici) |                  |
|----------------------------------------------------------------------------------------------------|------------|-----------------------|------------------|----------------------------|---------------------------------------------|-----------------------------------|----------------------|------------------|
| Meniu Orizontal > Logare         G       C       Modificare Cont       Nr.       Nume       -= Toate =-       Utilizator       -= Toti =-       Apartine de         Schimbare Parola Cont       Isine Cont       Blocat       SC PAN EXPRESS 1 SRL       pan express       SC PAN EXPRESS S         P       Adaugare       Blocat       SC PAN EXPRESS 2 SRL       pan express 2       SC PAN EXPRESS S         Blocat       SC PAN EXPRESS 3 SRL       pan express 3       SC PAN EXPRESS S         3       SC PAN EXPRESS 3 SRL       pan express 4       SC PAN EXPRESS S         4       SC PAN EXPRESS 5 SRL       pan express 5       SC PAN EXPRESS S         5       SC PAN EXPRESS 5 SRL       pan express 7       SC PAN EXPRESS S                                                                                                    |            | Prima                 | Pagina           | Despr                      | re Noi Contact                              | Forum G                           | estionar Cont        | Cum Cumpar?      |
| G C e o       Modificare Cont       Nr.       Nume -= Toate =- V       Utilizator -= Toti =- V       Apartine de         Schimbare Parola Cont       Blocat       SC PAN EXPRESS 1 SRL       pan express       SC PAN EXPRESS S         Blocat       SC PAN EXPRESS 2 SRL       pan express 2       SC PAN EXPRESS S         Blocat       SC PAN EXPRESS 3 SRL       pan express 3       SC PAN EXPRESS S         3       SC PAN EXPRESS 3 SRL       pan express 3       SC PAN EXPRESS S         4       SC PAN EXPRESS 4 SRL       pan express 4       SC PAN EXPRESS S         5       SC PAN EXPRESS 5 SRL       pan express 5       SC PAN EXPRESS S         4       Activary       PRESS 6 SRL       pan express 7       SC PAN EXPRESS S                                                                                                    | Men        | iu Orizontal > Logare |                  |                            |                                             |                                   |                      |                  |
| S n<br>t       Schimbare Parola Cont         Ising Cont       Blocat       SC PAN EXPRESS 1 SRL       pan express       SC PAN EXPRESS 1 SRL         P<br>Adaugare       Adaugare       Blocat       SC PAN EXPRESS 2 SRL       pan express 2       SC PAN EXPRESS 3 SRL         Modificare       3       SC PAN EXPRESS 3 SRL       pan express 3       SC PAN EXPRESS 3 SRL         Stergere       4       SC PAN EXPRESS 4 SRL       pan express 4       SC PAN EXPRESS 3 SRL         Vizualizare       5       SC PAN EXPRESS 5 SRL       pan express 5       SC PAN EXPRESS 3 SRL         Activare       PRESS 6 SRL       pan express 7       SC PAN EXPRESS 5                                                                                                    | GO         | Modificare Cont       |                  | Nr.                        | Nume -= Toate =-                            | Vtilizator                        | -= Toti =- 💙         | Apartine de      |
| Image: Image: | s r        | Schimbare Parola Cont |                  | Blocat                     | SC PAN EXPRESS 1                            | SRL pan expre                     | S                    | C PAN EXPRESS SE |
| o       P       Adaugare       Dodut       OCTAN EXTREME 2 one pair express 2       OCTAN EXTREME 2 one pair express 2         a       n       Modificare       3       SC PAN EXPRESS 3 SRL       pan express 3       SC PAN EXPRESS S         r       c       Stergere       4       SC PAN EXPRESS 4 SRL       pan express 4       SC PAN EXPRESS S         v       Vizualizare       5       SC PAN EXPRESS 5 SRL       pan express 5       SC PAN EXPRESS S         d       Activare       PRESS 6 SRL       pan express 7       SC PAN EXPRESS S                                                                                                    | i          | lesire Cont           |                  | Blocat                     | SC PAN EXPRESS 2                            | SPI nan evore                     |                      | C PAN EXPRESS SE |
| a n     Modificare     3 SC PAN EXPRESS S SRL     pan express 3     SC PAN EXPRESS S SRL       r     c     Stergere     4 SC PAN EXPRESS 4 SRL     pan express 4     SC PAN EXPRESS S       e     Vizualizare     5 SC PAN EXPRESS 5 SRL     pan express 5     SC PAN EXPRESS S       d     Activare     PRESS 6 SRL     pan express 7     SC PAN EXPRESS S                                                                                                    | o F<br>n t | Adaugare              |                  | biotat                     |                                             |                                   |                      |                  |
| r       c       stergere       4       SC PAN EXPRESS 4 SRL       pan express 4       SC PAN EXPRESS 5         e       Vizualizare       5       SC PAN EXPRESS 5 SRL       pan express 5       SC PAN EXPRESS 5         d       Activare       PPESS 6 SRL       pan express 7       SC PAN EXPRESS 5                                                                                                    | a r        | Modificare            |                  | 3                          | SU PAN EXPRESS 3                            | SRL pan expre                     | 88.3 2               | C PAN EXPRESS SF |
| e Vizualizare 5 SC PAN EXPRESS 5 SRL pan express 5 SC PAN EXPRESS S<br>Activare PRESS 6 SRL pan express 7 SC PAN EXPRESS S                                                                                                    | ro         | Stergere              |                  | 4                          | SC PAN EXPRESS 4                            | SRL pan expre                     | ess 4 S              | C PAN EXPRESS SF |
| A Activary PFESS 6 SRL pan express 7 SC PAN EXPRESS S                                                                                                    | e          | Vizualizare           |                  | 5                          | SC PAN EXPRESS 5                            | SRL pan expre                     | iss 5 S              | C PAN EXPRESS SF |
|                                                                                                    |            | Activare              |                  |                            | PRESS 6                                     | SRL pan expre                     | ess 7 S              | C PAN EXPRESS SP |

1. Clik

Pasul 2 : selectati punctul de lucru pentru care vreti sa verificati datele din formularul aflat in baza de date

Pasul 3 : verificati datele din formular si daca acestea nu mai sunt actuale luati legatura cu adminsitratorul site si comunicati ce modificari trebuie sa se faca pentru ca acest formular sa fie la zi (s-a luat aceasta masura de securitate pentru ca sa nu se scoata documente decat pentru punctul de lucru la care este incheiat abonament, daca se doreste acest lucru si la alt punct de lucru in acest caz se face un alt abonament si pentru un alt punct de lucru. Au fost cazuri in care prin modificarea formularului de punct de lucru s-au trecut date pentru un alt punct de lucru si apoi s-au scos documente pentru acel punct de lucru fara a mai trece acest lucru printr-un abonament)

Pasul 4: cand aveti confirmarea de la administratorul site ca s-au facut actualizarile cerute aba atunci puteti sa considerati actualizarea finalizata

**Pasul 3**: sa actualizati daca este cazuli tabelul cu angajatii de la acest punct de lucru conform procedurii de actualizare date angajati de la punctul de lucru, procedura care este trecuta mai jos.

# PROCEDURA DE ACTUALIZARE DATE ANGAJATI LA PUNCTUL DE LUCRU LA CARE ESTE ABONAMENT

Pasul 1 : din meniul de baza de date cont de administrator selectati Modificare Angajati

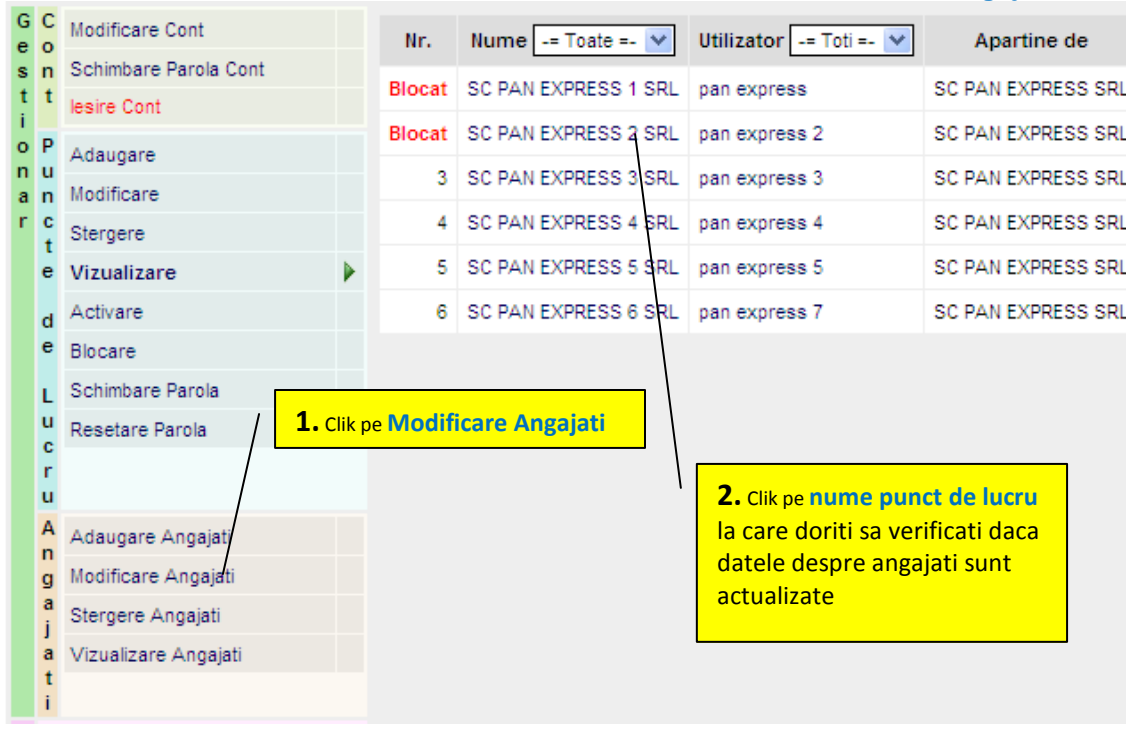

Pasul 2 : dupa ce ati selectat modificare angajati, din tabelul cu punctele de lucru pe care le-ati declarat in aceasta baza de date dati clik pe numele punctului de lucru la care aveti abonament si la care vreti sa faceti actualizarea de date pentru angajati

Pasul 3 :din tabelul cu angajatii pe care ii aveti la punctul de lucru selectat puteti face modificari de date la angajatii care nu mai au datele la zi , dand clik pe numele sau prenumele angajatului la care doriti sa faceti actualizare de date

| G<br>e           | C<br>o                | Modificare Cont                                               |   |     |          |            |                              | SC PAN E                                                | XPRESS 2 SRL                      |                       |            |  |
|------------------|-----------------------|---------------------------------------------------------------|---|-----|----------|------------|------------------------------|---------------------------------------------------------|-----------------------------------|-----------------------|------------|--|
| s<br>t           | n<br>t                | Schimbare Parola Cont                                         |   | Nr. | Nume     | Prenume    | Protectia I                  | Auncii                                                  | P. S.                             | I.                    | Periodicit |  |
| i<br>o<br>n<br>a | P<br>u<br>n           | Adaugare<br>Modificare                                        |   |     |          |            | Specializare                 | Tematica<br>Optionala                                   | Specializare                      | Tematica<br>Optionala | Instruir   |  |
| r                | c<br>t<br>e           | Stergere<br>Vizualizare                                       |   | 1   | FACALET  | LAURENTIU  | 065660<br>electrician si     | 012103<br>uneori<br>lucreaza                            | Tematica<br>generala de           | Nedefinita            | Lunar      |  |
|                  | d<br>e                | Activare<br>Blocare                                           |   |     |          |            |                              | intretinere                                             | la inaltime<br>optional           | P.S.I.                |            |  |
|                  | L<br>u<br>c<br>r      | Schimbare Parola<br>Resetare Parola                           |   | 2   | GHIAUS   | MARIUS ION | necalificat                  | 012103<br>uneori<br>lucreaza<br>la inaltime<br>optional | Tematica<br>generala de<br>P.S.I. | Nedefinita            | Lunar      |  |
|                  | A<br>n<br>g<br>a<br>j | Adaugare Angajati<br>Modificare Angajati<br>Stergere Angajati | • | 3   | GLODEANU | FLORIN     | 027200_zugrav<br>si vopsitor | 012103<br>uneori<br>lucreaza<br>la inaltime<br>optional | Tematica<br>generala de<br>P.S.I. | Nedefinita            | Lunar      |  |

Pasul 4: dupa ce ati dat clik pe angajatul la care doriti sa faceti actualizare de date in tabel pentru acel angajat apar casete in care puteti sa introduceti noile date

Pasul 5: dupa ce ati terminat de actualizat datele la acest angajat dati clik pe butonul modificare (in caz contrar modificarile facute nu se introduc in baza de date pentru acest angajat ci raman

tot cele vechi) si reluati pasi 4 si 5 pentru urmatorul angajat la care doriti sa faceti actualizare de date

**Pasul 4**: sa comandati documentele care va trebuie conform procedurii Cum cumpar in magazinul 2 si respectiv a procedurii Cum cumpar in magazinul 5, proceduri care le gasiti in caseta Informatii utile din coloana din stanga a acestui site

**Pasul 5**: sa faceti rezervarea acestor produse (documente personalizate comandate in magazinul 2 si 5) conform procedurii cum facturez produsele care procedura se gaseste tot in caseta de informatii utile)

**Pasul 6**: sa reintru prin butonul gestionare cont im meniul meu de baza de date ca in exemplul din fereastra de mai jos:

**Pasul 7**: sa pregatesc imprimanta pentru tiparire conform procedurii de pregatire pentru tiparire, procedura care se gasete in Informatii din meniul de tiparire

**Pasul 8**: sa tiparesc documentele pe care le-am comandat si care sunt la abonament conform procedurii de tiparire, procedura care se gasete in Informatii din meniul de tiparire

(1) Daca detineti un abonament pe acest site, puteti sa comandati pentru punctul/punctele de lucru la care aveti abonament, de cate ori doriti si ce documente doriti, din cele aflate la vanzare pe site la data comenzii facute de dumneavoastra, daca aceste documente sunt in raioanele din hipermarket la care sunteti abonati.

(2) Pretul unui abonament este cu aproximativ 50% mai mic decat valoarea minima a documentelor ce ar trebui sa le aveti pe linia securitatii muncii si/sau al situatiilor de urgenta, din cele aflate la vanzare pe site <u>www.protectiamuncsipsi.ro</u>,

(3) Trebuie tinut cont de faptul ca de la data activarii abonamentului si pana la expirarea acestuia, administratia site mai poate introduce si alte documente in raioanele din hipermarket la care sunteti abonati, de care veti beneficia gratuit pe toata durata abonamentului

(4) Va recomandam varianta ABONAMENT si pentru situatia in care aveti deja asemenea documente, facute cu ceva timp in urma dar intre timp s-au schimbat prevederi legislative in domeniu, acum puteti sa refaceti documentatia respectiva la un pret mai mic de 50% decat cel de pe site si sa presupunem ca si acest set dupa catva timp trebui reactualizat, si acest lucru este posibil deja gratuit pentru ca daca sunteti in perioada de valabilitate a unui abonament, pe toata aceasta perioada puteti sa va comandati si sa listati ce doriti din documentatia aflata in raioanele la care sunteti abonati, fara alti bani decat cei dati initial pe abonament

# PROCEDURA DE CONFIRMARE A PLATII ACESTEI FACTURI PROFORME

Pasul 1: Cititi cu atentie continutul facturii proforme si al modelului de contract de abonament care insoteste aceasta factura proforma

**Pasul 2:** Daca sunteti de acord cu continutul facturii proforme si al modelului de contract )care model se va regasi in contractul propriu-zis ce se va emite odata cu factura fiscala) faceti plata pe suma si in contul specificate de noi in aceasta factura proforma. In ordinul de plata va rugam sa precizati numarul facturii proforme si data emiterii ei pentru mai multa operativitate din partea noastra.

**Pasul 3:** Ordinul de plata vizat de banca va rugam sa il trimiteti pe fax la 0254711817 sau sa il scanati si sa il trimiteti pe adresa de email manager@protectiamuncsipsi.ro

# NOTA

**1.** Aveti la dispozitie 10 zile calendaristice calculate de la data emiterii facturii proforme pentru a face plata pe factura proforma si sa confirmati plata efectuata conform procedurii mai sus prezentate.

**2.** Daca plata nu a fost facuta in acest interval de timp, consideram ca nu mai doriti sa faceti acest abonament drept pentru care precomanda de abonament se anuleaza automat.

**3.** Abonamentul se activeaza in ziua in care avem confirmarea plati facuta conform procedurii de confirmare plata

**4.** Accesul la acest abonament se face prin contul dumneavoastra de utilizator punct de lucru. (Folositi userul si parola stabilite de dumneavoastra pentru acest punct de lucru iar tipul de cont este obligatoriu Utilizator punct de lucru)

**5.** Durata acestui abonament este de 12 luni calendaristice si incepe de la data activarii abonamentului data la care se emite si factura fiscala pentru abonamentul respectiv.

6. Factura fiscala odata emisa este insotita de contract de abonament

7. Prin acest tip de abonament puteti sa descarcati on line de cate ori doriti documentele specificate in factura proforma si care se gasesc in meniul din magazinul 2 si 5 de pe site <u>www.protectiamuncsipsi.ro</u>. Aceste documente sunt actualizate permanent de catre administratorul site cu cele mai noi modificari legislative gratuit.

8. Aceste documente se personalizeaza numai cu datele de punct de lucru declarate de dumneavoastra in formularul de punct de lucru. Pentru securizarea datelor si pentru a impiedica eventuale fraude (incercari de a edita documente si pentru alte puncte de lucru din cadrul societatii sau pentru alte societati, care nu fac obiectul acestui abonament), formularul cu date de punct de lucru dupa activarea contului se pot modifica in perioada de valabilitate a contractului de abonament, numai prin intermediul administratorului site.

9. Aceste documente personalizate nu pot fi folosite de catre beneficiar decat numai pentru punctul de lucru pentru care se solicita acest abonament <u>in caz contrar beneficiarul se obliga sa plateasca despagubiri</u> prestatorului in valoare egala 10 ori cuantumul valorii tipariturilor efectuate de beneficiar pe toata durata de valabilitate a acestui abonament.

**10.** Cuantumul tipariturilor efectuate de catre beneficiar pe durata de valabilitate a contractului se va tine pe un contor electronic de total valoare tiparituri. Acest contor va putea fi vizualizat permanent atat de beneficiarul de contract cat si de furnizorul de servicii prin meniul gestionar cont/tiparituri pe site <u>www.protectiamuncsipsi.ro</u> imediat dupa ce beneficiarul s-a logat prin contul sau de utilizator punct de lucru.

11. Contractul de abonament are continutul ca in modelul dat mai jos.

# FOARTE IMPORTANT!

Daca aveti nelamuriri referitoare la acest contract puteti obtine informatii direct de pe site www.protectia muncsipsi.ro din sectiunea INFORMATII UTILE sau prin email la adresa <u>manager@protectiamuncsipsi.ro</u> ori la telefoanele 0254 711817, 0354408870, 0354408871 sau pe mobil la numarul 0721788037

# VA MULTUMIM PENTRU CA ATI ALES SERVICIILE NOASTRE !

Director general al S.C. SAINT MICHELE S.R.L. si administrator site www.protectiamuncsipsi.ro ing.vatasescu Mihail

# **MODEL DE CONTRACT ABONAMENT**

#### 1. Data la care se incheie acest contract de abonament:

**1.1.** ...... ( este data la care se activeaza contul de abonat; aceasta data este totodata si data la care este emisa factura fiscala pentru acest abonament)

**1.2.** - acest contract are valabilitate un an calendaristic (expira in aceeasi zi si aceeasi luna dar in anul urmator anului in care s-a incheiat acest contract)

### 2. Prezentul contract se încheie între :

2.1. Prestator (furnizor de abonament ): S.C. SAINT MICHELE S.R.L. Hunedoara, cu sediul .....

2.2. Beneficiar ....., situat in .....

## 3. Obiectul contractului :

**3.1**. Abonament anual: la tipararirea nelimitata, de documente personalizate din raioanele de pe site <u>www.protectiamuncsispis.ro</u>, specificate in factura proforma / factura fiscala care insoteste acest contract, pentru punctul de lucru #\_id\_nume\_SC\_# situat in localitatea #\_id\_localit\_#, str . #\_id\_strada\_#, nr. #\_id\_nr\_#, judetul #\_id\_jud\_#.

**3.2**. (1) Prin acest abonament persoana de la punctul 2.1. (furnizorul de abonament) se obliga sa ii acorde persoanei de la punctul 2.2. fara alte tarife, accesul nelimitat la raioanele cu documente personalizate specificate in factura proforma si factura fiscala care insotesc acest contract.

(2) In baza acestui abonament furnizorul ii acorda dreptul beneficiarului de abonament (punct de lucru #\_id\_nume\_SC\_# situat in localitatea #\_id\_localit\_#, str . #\_id\_strada\_#, nr. #\_id\_nr\_#, judetul #\_id\_jud\_#.) de a tipari de cate ori doreste si cand doreste orice document personalizat aflat la vanzare pe site in raioanele care fac obiectul acestui contract (precizate la punctul 3.1.) in perioada de valabilitate a abonamentului.

(3) furnizorul se obliga sa actualizeze gratuit, documentele personalizate din raioanele la care face referire acest abonament in cel mult 10 zile de la intrarea in vigoare a prevederilor legislative nou aparute in domeniul SSM si SU, pe toata perioada de valabilitate a abonamentului

(4) pentru acces neingradit la tiparire, beneficiarul are stabilite prin formularul 2 de punct de lucru un user, o parola si un tip de cont de utilizator punct de lucru in baza carora isi va putea tipari pe imprimanta beneficiarului, documentatia personalizata la care face referire acest contract de abonament.

(5) Pentru forma si continutul documentelor personalizate conform datelor introduse de beneficiar in formularul 2 de punct de lucru, furnizorul isi asuma raspunderea spre cele legale.

(6) Furnizorul pe toata durata de valabilitate a abonamentului de comun acord cu beneficiarul a luat masura de blocare a modificarii datelor din formularul 2 de punct de lucru.

(7) Eventualele modificari de date in acest formular se pot solicita de beneficiar telefonic (la numar de telefon 0254711817 sau 0721788037) sau pe email (la adresa <u>manager@protectiamuncsipsi.ro</u>). Sa luat aceasta masura din motive de securitate.

(8) Cuantumul tipariturilor efectuate de catre beneficiar pe durata de valabilitate a contractului se va tine pe un contor electronic de total valoare tiparituri. Acest contor va putea fi vizualizat permanent atat de beneficiarul de contract cat si de furnizorul de servicii prin meniul gestionar cont/tiparituri pe site <u>www.protectiamuncsipsi.ro</u> imediat dupa ce beneficiarul s-a logat prin contul sau de utilizator punct de lucru.

**3.3.** (1) Abonatul (persoana de la punctul 2.2.) se obliga fata de persoana de la punctul 2.1. sa nu tipareasca documente care ulterior sa fie comercializate sau distribuite fara stirea furnizorului la alti operatori economici sau la alte puncte de lucru din cadrul operatorului economic din care face parte acest abonat (punct de lucru #\_id\_nume\_SC\_# situat in localitatea #\_id\_localit\_#, str . #\_id\_strada\_#, nr. #\_id\_nr\_#, judetul #\_id\_jud\_#). Daca doreste sa scoata asemenea documente si pentru alte puncte de lucru este de acord sa solicite furnizorului un alt abonament pentru fiecare punct de lucru la care doreste asa ceva.

(2) In baza acestui abonament beneficiarul se obliga sa isi actualizeze datele din formularul 2 despre punctul sau de lucru la care are acest abonament (conform precizarilor de la punctul 3.2.(6) si datele despre lucratorii si meseriile pe care acestia le practica la acest punct de lucru prin accesarea meniului **gestionare cont/angajati** si sa respecte ghidul de tiparire documente personalizate pentru abonati ( ghid ce se poate descarca de pe site <u>www.protectiamuncsipsi.ro</u> din sectiunea **dowload** )

(3) Beneficiarul odata cu factura fiscala si contractul de abonament primeste de la furnizor acces nelimitat la contul sau de utilizator de punct de lucru pe site <u>www.protectiamuncsipsi.ro</u>, cu un user si o parola (tip de cont de utilizator punct de lucru) in baza carora isi va putea tipari pe imprimanta proprie, documentatia personalizata la care face referire acest contract de abonament.

(4) Beneficiarul se obliga sa asigure securitatea userului si parolei cu care are acces la modulul de tiparire documente la care face referire acest contract pentru a nu permite unei alte persoane sa tipareasca documente care ulterior sa fie comercializate sau distribuite fara stirea furnizorului la alti operatori economici sau la alte puncte de lucru din cadrul operatorului economic din care face parte acest abonat (punct de lucru #\_id\_nume\_SC\_# situat in localitatea #\_id\_localit\_#, str . #\_id\_strada\_#, nr. #\_id\_nr\_#, judetul #\_id\_jud\_#)

(5) Pentru datele introduse de beneficiar in formularul 2 de punct de lucru, beneficiarul isi asuma raspunderea spre cele legale.

(6) Beneficiarul pe toata durata de valabilitate a abonamentului de comun acord cu furnizorul a luat masura de blocare a modificarii datelor din formularul 2 de punct de lucru.

(7) Eventualele modificari de date in acest formular se pot solicita de beneficiar telefonic (la numar de telefon 0254711817 sau 0721788037) sau pe email (la adresa <u>manager@protectiamuncsipsi.ro</u>). Sa luat aceasta masura din motive de securitate.

(8) Cuantumul tipariturilor efectuate de catre beneficiar pe durata de valabilitate a contractului se va tine pe un contor electronic de total valoare tiparituri. Acest contor va putea fi vizualizat permanent atat de beneficiarul de contract cat si de furnizorul de servicii prin meniul gestionar cont/tiparituri pe site www.protectiamuncsipsi.ro imediat dupa ce beneficiarul s-a logat prin contul sau de utilizator punct de lucru.

#### 4. Contravaloarea serviciilor prestate :

Pentru executarea activitatilor prevazute la punctul 3.1., contravaloarea abonamentului este specificata in factura fiscala care insoteste acest contract.

#### 5. Modalitatea de plata :

**5.1.** Plata abonamentului se face astfel:

- se plateste cu OP contravaloarea din factura proforma in baza careia s-a facut rezervarea pentru acest abonament; datele pentru OP se iau din date emitent factura proforma
- se trimite OP vizat de banca la numarul de fax 0254711817 sau pe email la manager@protectiamuncsipsi.ro, in acest fel beneficiarul confirma ca a facut plata.

**5.2.** In 24 ore de la confirmarea platii facuta de viitorul abonat, furnizorul activeaza abonamentul, emite factura fiscala si contract de abonament si le trimite prin posta, fax sau pe email abonatului, care le semneaza si apoi contractul semnat de abonat este trimis pin posta, fax sau email furnizorului.

## 6. Penalitati :

**6.1.** Daca beneficiarul (persoana de la punctul 2.2.) incalca prevederea specificata la 3.3.(1) se abliga sa plateasca furnizorului daune financiare calculate astfel :

(valoarea de pe site a documentelor frauduloase editate de beneficiar) x 10 = valoare despagubiri cuvenite furnizorului

**6.2.** Daca beneficiarul (persoana de la punctul 2.2.) incalca prevederea specificata la 3.3.(4) prin care fapta s-a permis fraudarea clauzelor de abonament specificata la 6.1. de catre o terta persoana, se abliga sa plateasca furnizorului daune financiare calculate conform 6.1.

**6.3.** Daca furnizorul incalca prevederile stipulate la punctul 3.2. plateste beneficiarului de contract (abonatului) despagubiri calculate astfel:

(valoarea de pe site a documentelor necorespunzator intocmite) x 10 = valoare despagubiri cuvenite abonatului

**6.4.** Cuantumul tipariturilor efectuate de catre beneficiar pe durata de valabilitate a contractului se va tine pe un contor electronic de total valoare tiparituri. Acest contor va putea fi vizualizat permanent atat de beneficiarul de contract cat si de furnizorul de servicii prin meniul gestionar cont/tiparituri pe site <u>www.protectiamuncsipsi.ro</u> imediat dupa ce beneficiarul s-a logat prin contul sau de utilizator punct de lucru.

## 7. Modificarea datelor din prezentul contract :

**7.1.** Modificarea datelor din prezentul contract se poate face ori de câte ori este nevoie printr-un alt contract de abonament care sa suplimenteze contractul de abonament pe rol.

**7.2.** Prelungirea contractului de abonament se poate face la cererea abonatului printr-o procedura similara cu cea prin care s-a incheiat prezentul contract de abonamen

8. Clauze : Rezilierea prezentului contract se poate face in urmatoarele situatii:

**8.1. Cand se desfiinteaza juridic** una din persoanele de la punctul 2 al acestui contract, in perioada de desfasurare a evaluarii mentionata la punctul 5

### 8.2. Cand abonamentul a expirat (vezi punctul 1.)

**9. Prezentul contract s-a redactat** în doua exemplare din care exemplarul 1 la furnizor iar exemplarul 2 la abonat si constituie titlu executor prin acceptul de fata probat al partilor semnatare odata cu semnarea acestui contract.

**9.1.** Pentru ca acest contract de abonament este consecinta unor etape premergatoare contractului, ( adica beneficiarul face o precomanda de abonament, in baza acestei precomenzi de abonament primeste o factura proforma si un model de contract de abonament pe care dupa ce le citeste poate sa continue pasul urmator sau nu, adica sa plateasca contravaloarea facturii proforme si sa faca confirmarea platii conform procedurii trecute la subsolul facturii proforme, prin plata facturii proforme inseamna ca si-a dat acordul pentru acest contract de abonament chiar daca nu este semnatura reprezentantului legal pe acest contract de abonament. Deci acest contract de abonament se considera de catre ambele parti legal valabil in momentul in care beneficiarul a platit contravaloarea facturii proforme care sta la baza emiterii acestei facturi fiscale ( din punct de vedere al beneficiarului) si din momentul emiterii acestei facturi fiscale si a acestui contract pe care prestatorul inainte de a-l expedia beneficiarului il semneaza si il stamplileaza la PRESTATOR.

**9.2.** Pentru a se evita orice probleme ulterioare, beneficiarul dupa ce primeste in original acest contract si il semneaza si stampileaza va trimite prestatorului prin fax o copie a aacestuia dupa ce a fost semnat si stampilat de beneficiar. Numarul de fax la care se trimite exemplarul semnat de beneficiar este 0254711817, 0354408870, 0354408871.

10. Semnaturi :

PRESTATOR SERVICII ON LINE DE PREVENIRE SI PROTECTIE SSM DIRECTOR GENERAL S.C. SAINT MICHELE S.R.L. HUNEDOARA

Inginer

VATASESCU MIHAIL

BENEFICIAR REPREZENTANTUL LEGAL AL #\_id\_nume\_SC\_# #\_id\_localit\_#

#\_id\_nume\_admin\_#

Va multumim pentru ca ati ales serviciile noastre. Ing. Vatasescu Mihail administrator site <u>www.protectiamuncsipsi.ro</u> 0254711817 0354408870 0354408871 0721788037